# Manage Orders

This section provides steps to inquire Purchase Order information awarded to you by the council.

#### Supplier Portal Search Orders 🗸 Order Number 🔍 Tasks 6 Orders **Requiring Attention** Recent Activity Last 30 Days Manage Orders Manage Schedules Acknowledge Schedules in Spread Ę Agreements No data available Manage Agreements 38 Deliverables Manage Deliverables Transaction Reports Last 30 Days Invoices and Payments ٠ Create Invoice Ę View Payments No data available Se Se edules Overdue or Due Today 📕 In Tenders View Active Tenders Manage Responses Supplier News Supplier Guidelines Qualifications Manage Quest View Qualification Company Profile Manage Profile

# Navigate to Tasks $\rightarrow$ Orders $\rightarrow$ Manage Orders

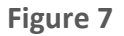

**Click Search:** This displays the search result as shown below, you can also narrow down your search result by the search parameters provided to you. You can search by the Order Number, Supplier Site as well as Sold to Legal Entity.

| nage Orders                                                                                    |                                                                                                    |                    |                                                                                                    |                                                                                                    |                                                                     |                                             |                                                |                                                                                                    | Do                                                                                     |
|------------------------------------------------------------------------------------------------|----------------------------------------------------------------------------------------------------|--------------------|----------------------------------------------------------------------------------------------------|----------------------------------------------------------------------------------------------------|---------------------------------------------------------------------|---------------------------------------------|------------------------------------------------|----------------------------------------------------------------------------------------------------|----------------------------------------------------------------------------------------|
| ders Schedules                                                                                 | Sold-to Legal Entity<br>Bill-to BU<br>Supplier Site                                                                          | Thurrock Custom Mr | ssage                                                                                                    | Advanced Manage Wate<br>Order<br>Status<br>Include Closed Documents                                 | hlist Save                                                          | d Search A                                  | ul Orders                                      | aarch E                                                                                                    | veset Save                                                                             |
|                                                                                                |                                                                                                    |                    |                                                                                                    |                                                                                                    |                                                                     |                                             | Ľ                                              | in the second second se |                                                                                        |
| arch Results<br>Actions  View  For<br>Order                                                    | rmat ▼ 🧊 📴 Freeze 🗟 Detach ↔<br>Order Date Description                                                                       | l Wrap             | Supplier Site                                                                                                    | Buyer                                                                                               | Ordered                                                             | Currency                                    | Status                                         | Life                                                                                                    | Creation                                                                               |
| arch Results<br>Actions View V For<br>Order<br>3 . TC100027                                    | rmat ▼ 『 IF IFreeze II Detach ↔<br>Order Date Description<br>17/11/2018                                                      | l Wrap             | Supplier Site                                                                                                    | Buyer<br>Buyer, Thurrock                                                                            | Ordered<br>12,000.00                                                | Currency                                    | Status<br>Open                                 | Life<br>Cycle                                                                                                    | Creation<br>Date<br>17/11/2018                                                         |
| Actions View For<br>Order<br>CTC100027<br>TC100010                                             | rmat ▼ 37 E7 Erecze 27 Detach ↔<br>Order Date Description<br>17/11/2018<br>02/09/2018                                        | il Wrap            | Supplier Site<br>CM16 5JA<br>CM16 5JA                                                                                                    | Buyer<br>Buyer, Thurrock<br>Bajaj, Devyani                                                          | Ordered<br>12,000.00<br>500.00                                      | Currency<br>GBP<br>GBP                      | Status<br>Open<br>Open                         | Life<br>Cycle                                                                                                    | Creation<br>Date<br>17/11/2018<br>02/09/2018                                           |
| arch Results<br>Actions View For<br>Order<br>0 . TC100027<br>TC100010<br>0 . TC100008          | mmat ▼ 3                                                                                                    | ∥ Wrap             | Supplier Site<br>CM16 5JA<br>CM16 5JA<br>CM16 5JA                                                                                                    | Buyer<br>Buyer, Thurrock<br>Bajaj, Devyani<br>Buyer, Thurrock                                       | Ordered<br>12,000.00<br>500.00<br>1,000.00                          | Currency<br>GBP<br>GBP<br>GBP               | Status<br>Open<br>Open<br>Open                 | Life<br>Cycle<br>Cycle                                                                                                    | Creation<br>Date<br>17/11/2018<br>02/09/2018<br>31/08/2018                             |
| Actions View For<br>Order<br>0. TC100027<br>TC100010<br>0. TC100008<br>TC100005                | mmat ♥ 3 P Precze 2 Detach ↔<br>Order Date Description<br>17/11/2018<br>02/09/2018<br>31/08/2018<br>31/08/2018               | ∥ Wrap             | Supplier Site<br>CM16 5JA<br>CM16 5JA<br>CM16 5JA<br>CM16 5JA                                                                                                    | Buyer<br>Buyer, Thurrock<br>Bajaj, Devyani<br>Buyer, Thurrock<br>Buyer, Thurrock                    | Ordered<br>12,000.00<br>500.00<br>1,000.00<br>93,000.00             | Currency<br>GBP<br>GBP<br>GBP<br>GBP        | Status<br>Open<br>Open<br>Open                 | Life<br>Cycle<br>O<br>O                                                                                                    | Creation<br>Date<br>17/11/2018<br>02/09/2018<br>31/08/2018<br>31/08/2018               |
| Actions View For<br>Order<br>0. TC100027<br>TC100010<br>0. TC100008<br>TC100005<br>0. TC100004 | mmat ♥ 3 P Precze 2 Detach ●<br>Order Date Description<br>17/11/2018<br>02/09/2018<br>31/08/2018<br>31/08/2018<br>28/08/2018 | ∥ Wrap             | Supplier Site           CM16 5JA           CM16 5JA           CM16 5JA           CM16 5JA           CM16 5JA           CM16 5JA           CM16 5JA           CM16 5JA | Buyer<br>Buyer, Thurrock<br>Bajaj, Devyani<br>Buyer, Thurrock<br>Buyer, Thurrock<br>Buyer, Thurrock | Ordered<br>12,000.00<br>500.00<br>1,000.00<br>93,000.00<br>1,200.00 | Currency<br>GBP<br>GBP<br>GBP<br>GBP<br>GBP | Status<br>Open<br>Open<br>Open<br>Closed for I | Life<br>Cycle<br>O<br>O<br>O                                                                                                    | Creation<br>Date<br>17/11/2018<br>02/09/2018<br>31/08/2018<br>31/08/2018<br>28/08/2018 |

**Querying Open Purchase Orders:** The user can query **Open Purchase Orders** by selecting the PO Order **Status** field as **Open**. This will result in all the OPEN Purchase Orders in the Search Results window.

| Manage Orders     | S                    |                       |      |               |                   |                 |         |           |            |               | Dg               | <u>o</u> ne |
|-------------------|----------------------|-----------------------|------|---------------|-------------------|-----------------|---------|-----------|------------|---------------|------------------|-------------|
| Headers Schedules |                      |                       |      |               |                   |                 |         |           |            |               |                  |             |
| ▲ Search          |                      |                       |      |               | A <u>d</u> vanced | Manage Watchlis | t Sav   | ed Search | All Orders |               |                  | ~           |
| L                 | Sold-to Legal Entity |                       | •    |               |                   | Order           |         |           |            |               |                  | _           |
|                   | Bill-to BU           | ~                     |      |               |                   | Status Op       | pen     |           |            | ~             |                  |             |
|                   | Supplier Site        | •                     |      |               | Include Clos      | ed Documents No | · •     |           |            |               |                  |             |
|                   |                      |                       |      |               |                   |                 |         |           |            | Search        | Reset Save       |             |
| Search Results    |                      |                       |      |               |                   |                 |         |           |            |               |                  |             |
| Actions 🗸 View 🕇  | Format 🗸 🎵 🕞         | 🔲 Freeze 📓 Detach 🚽 V | Wrap |               |                   |                 |         |           |            |               |                  |             |
| Order             | Order Date De        | escription            |      | Supplier Site | Buyer             | Or              | rdered  | Currency  | Status     | Life<br>Cycle | Creation<br>Date |             |
| G . TC10002       | 17/11/2018           |                       |      | CM16 5JA      | Buyer, Thur       | ock 12,         | ,000.00 | GBP       | Open       | 0             | 17/11/2018       |             |
| TC10001           | 02/09/2018           |                       |      | CM16 5JA      | Bajaj, Devya      | ni              | 500.00  | GBP       | Open       | ¢.            | 02/09/2018       |             |
| G . TC10000       | 31/08/2018           |                       |      | CM16 5JA      | Buyer, Thur       | ock 1,          | ,000.00 | GBP       | Open       | 0             | 31/08/2018       |             |
| TC10000           | 31/08/2018           |                       |      | CM16 5JA      | Buyer, Thur       | ock 93,         | ,000.00 | GBP       | Open       | ¢.            | 31/08/2018       |             |
| TC10000           | 24/08/2018           |                       |      | CM16 5JA      | Buyer, Thur       | ock 14,         | ,000.00 | GBP       | Open       | 0             | 24/08/2018       |             |
| Columns Hidden    | 24                   |                       |      |               |                   |                 |         |           |            |               |                  |             |

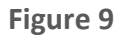

# Purchase Order Statuses:

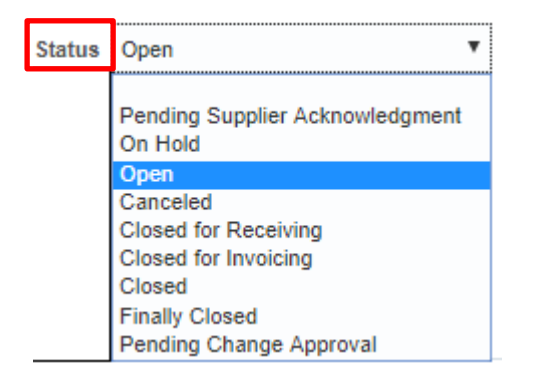

### Figure 10

## Advanced Search:

The users can add more fields or search using more parameters by using the advanced search. Click on Advanced.

| Manage Orders      |          |                                                   |          |      | Done |
|--------------------|----------|---------------------------------------------------|----------|------|------|
| Headers Schedules  |          |                                                   |          |      |      |
| ▲ Search           |          | Advanced Manage Watchilst Saved Search All Orders |          |      | ¥    |
| Sold-to Legal Enti | У        | ▼ Order                                           |          |      |      |
| Bill-to E          | <b>v</b> | Status <b>v</b>                                   |          |      |      |
| Supplier Si        | e 🗸      | Include Closed Documents No T                     |          |      |      |
|                    |          |                                                   | Search R | eset | Save |
|                    |          |                                                   |          |      |      |

Figure 11

### Add Fields:

Add Fields in the search parameters by Clicking on "Add Fields" and select any of the search parameters suitable for you.

#### Manage Orders

| ders Schedules      |                        |              |                  |                   |                        |                              |         |
|---------------------|------------------------|--------------|------------------|-------------------|------------------------|------------------------------|---------|
| Advanced Searc      | ch                     |              |                  | Basic Manage V    | Vatchlist Saved Search | h All Orders                 | [       |
| Sold-to             | Legal Entity Equals    | •            |                  | Order Starts with | <b>~</b>               |                              |         |
|                     | Bill-to BU Equals 🗸    | $\checkmark$ |                  | Status Equals     | ✓ Open                 | ~                            |         |
|                     | Supplier Site Equals 🗸 | •            | Include Closed E | ocuments Equals 🗸 | No 🗸                   |                              |         |
|                     |                        |              |                  |                   | Search Re              | eset Save Add Fields 🔻       | Reorde  |
| arch Results        |                        |              |                  |                   |                        | Description                  | ٦       |
| ctions - View - For | mat 🕶 🕮 🖙 🖉 Det        | ach 4 Wran   |                  |                   |                        | Document Style               |         |
|                     |                        |              |                  | _                 |                        | EffectiveEndDate             | reatio  |
| Order               | Order Date Description |              | Supplier Site    | Buyer             | Ordered CL             | EffectiveStartDate           | ate     |
| 3 - TC100027        | 17/11/2018             |              | CM16 5JA         | Buyer, Thurrock   | 12,000.00 GE           | Exclude Orchestration Orders | 1/11/20 |
| TC100010            | 02/09/2018             |              | CM16 5JA         | Bajaj, Devyani    | 500.00 GE              | Frozen                       | 2/09/20 |
| 3 . TC100008        | 31/08/2018             |              | CM16 5JA         | Buyer, Thurrock   | 1,000.00 GE            | Include Closed Documents     | /08/20  |
| TC100005            | 31/08/2018             |              | CM16 5JA         | Buyer, Thurrock   | 93,000.00 GE           | Opened Date                  | 1/08/20 |
| TC100003            | 24/08/2018             |              | CM16 5JA         | Buyer, Thurrock   | 14,000.00 GE           | Order                        | 1/08/20 |
| olumns Hidden 24    |                        |              |                  |                   |                        | Pending Acknowledgment       |         |
|                     |                        |              |                  |                   |                        | Pending Change Order Exists  |         |
|                     |                        |              |                  |                   |                        | Procurement BU               |         |
|                     |                        |              |                  |                   |                        | Revision Date                |         |
|                     |                        |              |                  |                   |                        | Source Agreement             |         |

Figure 12

### **On Hold Purchase Orders:**

Select the Purchase Order Status as On Hold and Click Search. This will result in all the Purchase Orders on Hold.

| Manage Orders               |                       |     |               |                   |                  |              |            |               | Done             |
|-----------------------------|-----------------------|-----|---------------|-------------------|------------------|--------------|------------|---------------|------------------|
| Headers Schedules           |                       |     |               |                   |                  |              |            |               |                  |
| Search                      |                       |     |               | A <u>d</u> vanced | Manage Watchlist | Saved Search | All Orders |               | ~                |
| Sold-to Legal Entity        |                       | •   |               |                   | Order            |              |            |               |                  |
| Bill-to BU                  | ~                     |     |               |                   | Status On H      | Hold         |            | ~             |                  |
| Supplier Site               | •                     |     | I             | Include Close     | d Documents No   | ~            |            |               |                  |
|                             |                       |     |               |                   |                  |              |            | Search Re     | eset Save        |
| Search Results              |                       |     |               |                   |                  |              |            |               |                  |
| Actions 🗙 View 👻 Format 👻 🛒 | 🖩 Freeze 🔐 Detach 斗 V | rap |               |                   |                  |              |            |               |                  |
| Order Order Date D          | escription            |     | Supplier Site | Buyer             | Ord              | ered Currend | y Status   | Life<br>Cycle | Creation<br>Date |
| A . TC100047 10/01/2019     |                       |     | CM16 5JA      | Buyer, Thurro     | ck 1             | 11.00 GBP    | On Hold    | ÷             | 10/01/2019       |
| Columns Hidden 24           |                       |     |               |                   |                  |              |            |               |                  |

Figure 13

The users can click on the Purchase Order number in the search results page to view the Purchase Order.

| Search Results         |                                |               |                 |                  |         |               |                  |
|------------------------|--------------------------------|---------------|-----------------|------------------|---------|---------------|------------------|
| Actions 🗸 View 👻 Forma | t 🔻 💯 🕎 Freeze 📆 Detach 🚽 Wrap |               |                 |                  |         |               |                  |
| Order                  | Order Date Description         | Supplier Site | Buyer           | Ordered Currency | Status  | Life<br>Cycle | Creation<br>Date |
| A - TC100047           | 10/01/2019                     | CM16 5JA      | Buyer, Thurrock | 111.00 GBP       | On Hold | ¢             | 10/01/2019       |
| Columns Hidden 24      |                                |               |                 |                  |         |               |                  |

Figure 14

Done

### **Purchase Order Details**

The user can view the General Purchase Order details such as the **Sold to Legal Entity, Bill to Business Unit, Purchase order number, Purchase Order Status, Buyer, Ship-to & Bill-to Location.** 

At the Line Level, the user can view **notes and attachments** if any as well as the Line Items and its schedules.

| Purchase Order: TO                                             | 00048                                    |                    |                                               |                                                                                  |                                            | View PE    | OF Actio                   | ns 🔻   | D <u>o</u> ne | 0 | rder Life Cy | /cle               |    |     |
|----------------------------------------------------------------|------------------------------------------|--------------------|-----------------------------------------------|----------------------------------------------------------------------------------|--------------------------------------------|------------|----------------------------|--------|---------------|---|--------------|--------------------|----|-----|
| Main<br>General<br>Sold-to Legal Entity<br>Bill-to BU<br>Order | Thurrock<br>Thurrock Busine:<br>TC100048 | əs Unit            | Supplier<br>Supplier Site<br>Supplier Contact | FARM & COUNTRY LIMITED<br>CM16 5JA<br>Peter Harrison<br>Thurrock Council Central | Orderec<br>Description<br>Source Agreement | I 111.00   | ) GBP                      |        |               |   | Ordered<br>0 | 40<br>Amount (GBP) | 80 | 120 |
| Status<br>Buver                                                | Open<br>Thurrock Buver                   |                    | Bill-to Location                              | Payments                                                                         | Supplier Order                             | r          |                            |        |               |   |              | View Details       |    |     |
| Creation Date                                                  | 10/01/2019                               |                    | Ship-to Location                              | Thurrock HO                                                                      |                                            |            |                            |        |               |   |              |                    |    |     |
| Terms Notes and Attach                                         | ments                                    |                    |                                               |                                                                                  |                                            |            |                            |        |               |   |              |                    |    |     |
| Require<br>Acknowledgmen<br>Payment Term                       | d None<br>tt None<br>s Net30             |                    | Shipping Method<br>Freight Terms<br>FOB       |                                                                                  |                                            | Pay<br>Con | on receipt<br>firming orde | r      |               | ŀ |              |                    |    |     |
| Additional Informat                                            | ion                                      |                    |                                               |                                                                                  |                                            |            |                            |        |               |   |              |                    |    |     |
| Lyreco Delivery Locat                                          | tion Number                              |                    |                                               | Cont                                                                             | ext Prompt                                 |            |                            |        |               |   |              |                    |    |     |
| Lines                                                          |                                          |                    |                                               |                                                                                  |                                            |            |                            |        |               |   |              |                    |    |     |
| Actions View View Fo                                           | rmat 🔻 🎵                                 | 📭 🖩 Freeze 📓 Detad | ch 🚽 Wrap                                     |                                                                                  |                                            |            |                            |        |               |   |              |                    |    |     |
| Line                                                           | Item                                     | Description        |                                               |                                                                                  | Quantity UOM                               | Price      | Ordered                    | Status |               |   |              |                    |    |     |
| Ø 🖳 1                                                          |                                          | Medical Kits       |                                               |                                                                                  | 1                                          | 11.00      | 111.00                     | Open   |               |   |              |                    |    |     |
| Columns Hidden 13                                              |                                          |                    |                                               |                                                                                  |                                            |            |                            |        |               |   |              |                    |    |     |

Figure 15

## **Notes and Attachments:**

| Lines Sche           | edules<br>View ▼ Format ▼ | 🖽 📴 🥅 Freeze 🗑 Deta | ah el Wrap         |              |                |                 |
|----------------------|---------------------------|---------------------|--------------------|--------------|----------------|-----------------|
|                      | Line Item                 | Description         |                    | Quantity UOM | Price Ordered  | Status          |
| Ø                    | 1                         | Medical Kits        |                    |              | 111.00 111.00  | Open            |
| Columns              | Hidden 13                 |                     |                    |              |                |                 |
|                      |                           |                     | Figure 16          |              |                |                 |
| Attachments          |                           |                     |                    |              |                | >               |
| Actions <b>v</b> Vie | w <b>▼</b> + ×            |                     |                    |              |                |                 |
| Туре                 | Category                  | * File Name or URL  | Title              | Description  | Attached By    | Attached Date   |
| File                 | To Supplier               | Login Supplier.png  | Login Supplier.png |              | Thurrock Buyer | 10/01/2019 14:0 |
| <                    |                           |                     |                    |              |                | >               |
|                      |                           |                     |                    |              |                |                 |
|                      |                           |                     |                    |              |                | Done            |

Figure 17

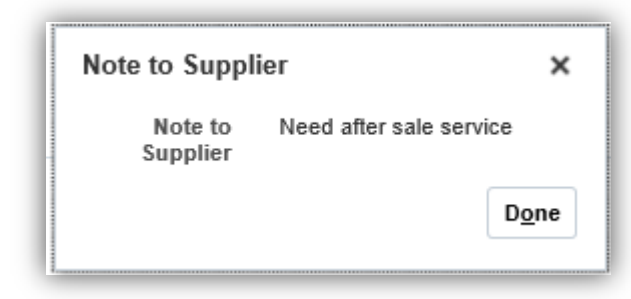

Figure 18

# Actions:

The user can perform certain actions on the search results page; the user can export the search result to an **Excel File** and can **View the PDF** of the Purchase order.

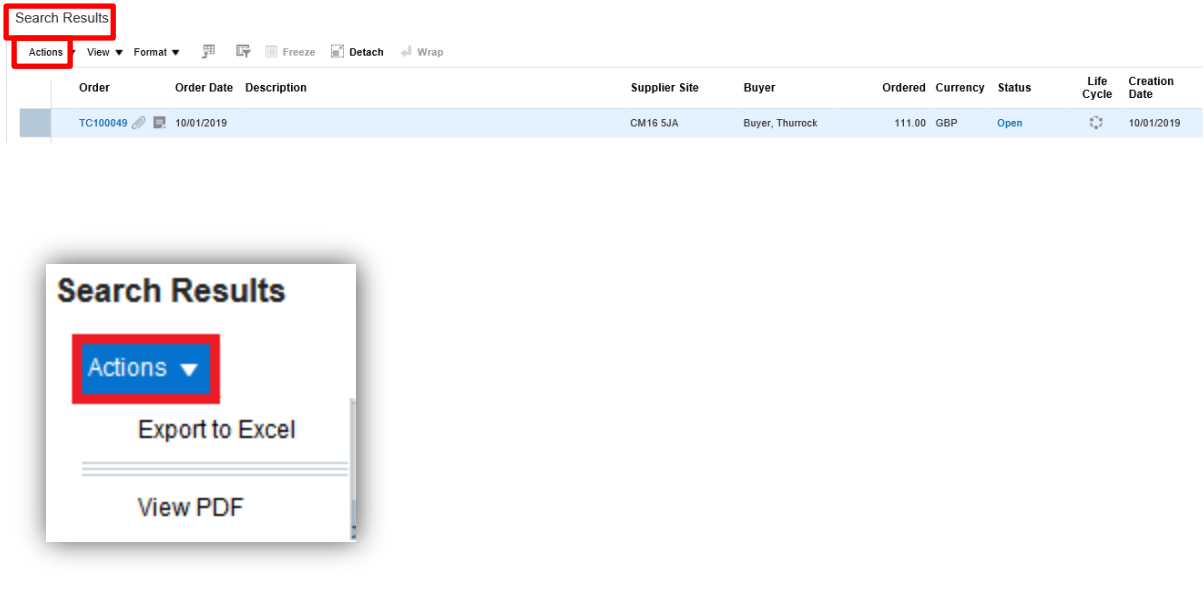

Figure 19

# **Order Life Cycle**

Managing the purchase order life cycle enables the supplier to track and monitor the execution cycle of the order and changes to the order including cancellations.

| Search Results                       |                          |                  |                                      |                   |                 |                  |               |            |                  |                  |
|--------------------------------------|--------------------------|------------------|--------------------------------------|-------------------|-----------------|------------------|---------------|------------|------------------|------------------|
| Actions <b>v</b> View <b>v</b> Forma | at 🔻 🎵 🕎 🥅 Freeze 🔐 Deta | ch 🚽 Wrap        |                                      |                   |                 |                  |               |            |                  |                  |
| Order                                | Order Date Description   |                  |                                      | Supplier Site Buy | er              | Ordered          | Currency      | Status     | Life<br>Cycle    | Creation<br>Date |
| TC100049 🖉 🛯                         | 10/01/2019               |                  |                                      | CM16 5JA Buy      | er, Thurrock    | 111.00           | GBP           | Open       | ÷.               | 10/01/2019       |
|                                      |                          |                  |                                      |                   |                 |                  |               |            |                  |                  |
|                                      |                          |                  | Figure                               | e 20              |                 |                  |               |            |                  |                  |
| Purchase Order: TO                   | C100048                  |                  |                                      |                   | View PDF        | Actions <b>v</b> | D <u>o</u> ne | Order Life | Cycle            |                  |
| Main                                 |                          |                  |                                      |                   |                 |                  |               |            |                  |                  |
| ▲ General                            |                          |                  |                                      |                   |                 |                  |               | Ordered    |                  |                  |
| Sold-to Legal Entity                 | Thurrock                 | Supplier         | FARM & COUNTRY LIMITED               | Or                | dered 111.00 GE | 3P               |               |            |                  |                  |
| Bill-to BU                           | Thurrock Business Unit   | Supplier Site    | CM16 5JA                             | Descr             | ption           |                  |               |            |                  |                  |
| Order                                | TC100048                 | Supplier Contact | Peter Harrison                       | Source Agree      | ment            |                  |               | 0          | 40<br>Amount (Gi | 80 13<br>3P)     |
| Status                               | Open                     | Bill-to Location | Thurrock Council Central<br>Payments | Supplier          | Drder           |                  |               |            |                  | -                |
| Buyer                                | Thurrock Buyer           | Ship-to Location | Thurrock HO                          |                   |                 |                  |               |            | View Deta        | ils              |
| Creation Date                        | 10/01/2019               |                  |                                      |                   |                 |                  |               |            |                  |                  |

Figure 21

# **PO Lifecycle Details:**

Order Life Cycle: TC100049 Done Sold-to Legal Entity Thurrock Order TC100049 Supplier FARM & COUNTRY LIMITED Supplier Site CM10 SJA Fulfillment Status Billing Status Supplier Contact Peter Harrison Ordered 111.00 GBP Delivered Invoiced Amount (GBP) Amount (GBP) In-Transit Shipments Actions v View v Format v jii Ev Evence iii Detach of Wrap Shipment Ship Date Tracking Number Packing Slip No results found. Columns Hidden 2 Expected Receipt Date Shipped Carrier Bill of Lading Receipts Actions v View v Format v 💯 📴 Freeze 🛒 Detach el Wrap Receipt Receipt Date Shipment Ship Date Packing Slip Receipt Date Shipment 
 Returned
 Received
 Deliverid
 Noviced
 Open to Invoice

 0.00
 50.00
 60.00
 0.00
 0.00

 0.00
 50.00
 50.00
 0.00
 0.00

 0.00
 11.00
 11.00
 0.00
 0.00
 400028 11/01/2019 05... 400029 00030 11/01/2019 05.. ▲ Invoices Actions View Format Format For Packing Slip

Figure 22